## 瞈 Н U В В Е

## How to Setup the Parent Hubbe Mobile App

Roles that Have Access: Parents with Hubbe Parent Portal Accounts

Hi Parents! Hubbe offers a mobile app available in the Apple and Google Play app stores that you can use to manage your parent portal account right from your mobile device! This guide will show you how to set up the Parent Hubbe mobile app and get started with easily managing your account in the Hubbe Parent Portal for your agency from the app.

## **Downloading the App on Your Device**

To download the Parent Hubbe app on your mobile device, first visit the <u>Apple</u> or <u>Google Play</u> app store on your mobile device. Search for "Parent Hubbe," as shown below. Select "Get" or "Install," depending on your mobile device's app store, to download the Parent Hubbe app.

| 3:20 1 ••II ♥ 1€)<br>< Search<br>Parent Hubbe<br>HUBBE Inc.                                                                                                    |                            |  |  |
|----------------------------------------------------------------------------------------------------|----------------------------|--|--|
| AGE CATEGORY DI                                                                                                    |                            |  |  |
| 4+ Vears Old Education HU                                                                                                    | BBE Inc. MB                |  |  |
| Concerning Concerning Concer                                                                                                    |                            |  |  |
| Copyrol Patter<br>Copyrol Patter<br>Copyrol Patter | Email<br>Password<br>Login |  |  |
| 19<br>19                                                                                                    | •# Q                       |  |  |
| roosy Games Apps                                                                                                    | Arcade Search              |  |  |

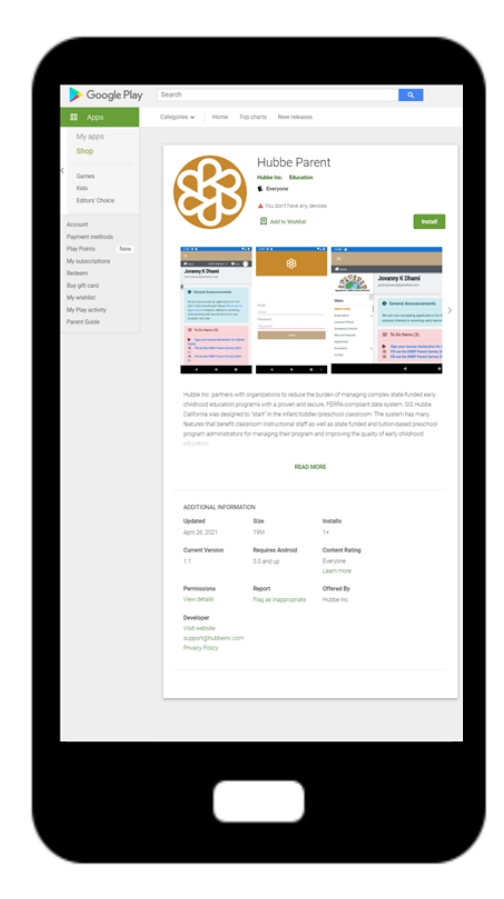

After the Parent Hubbe app has downloaded onto your device, click to open the application on your mobile device. Click the mint-colored "Select County & Agency" button to find your parent portal. Please ensure the email you enter is the email used to create your parent portal account.

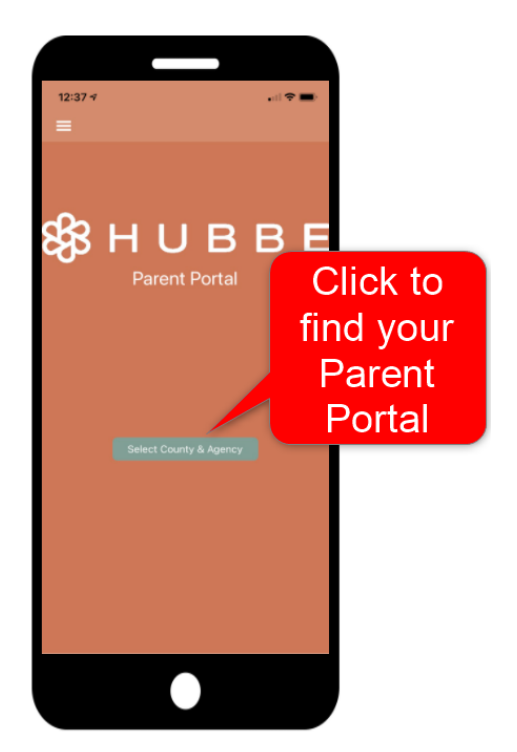

Alternatively, if you've received the Parent Hubbe email invitation from your agency, either click on the link in the email, or scan the QR code on your mobile device to open your agency's login page in the Parent Hubbe app.

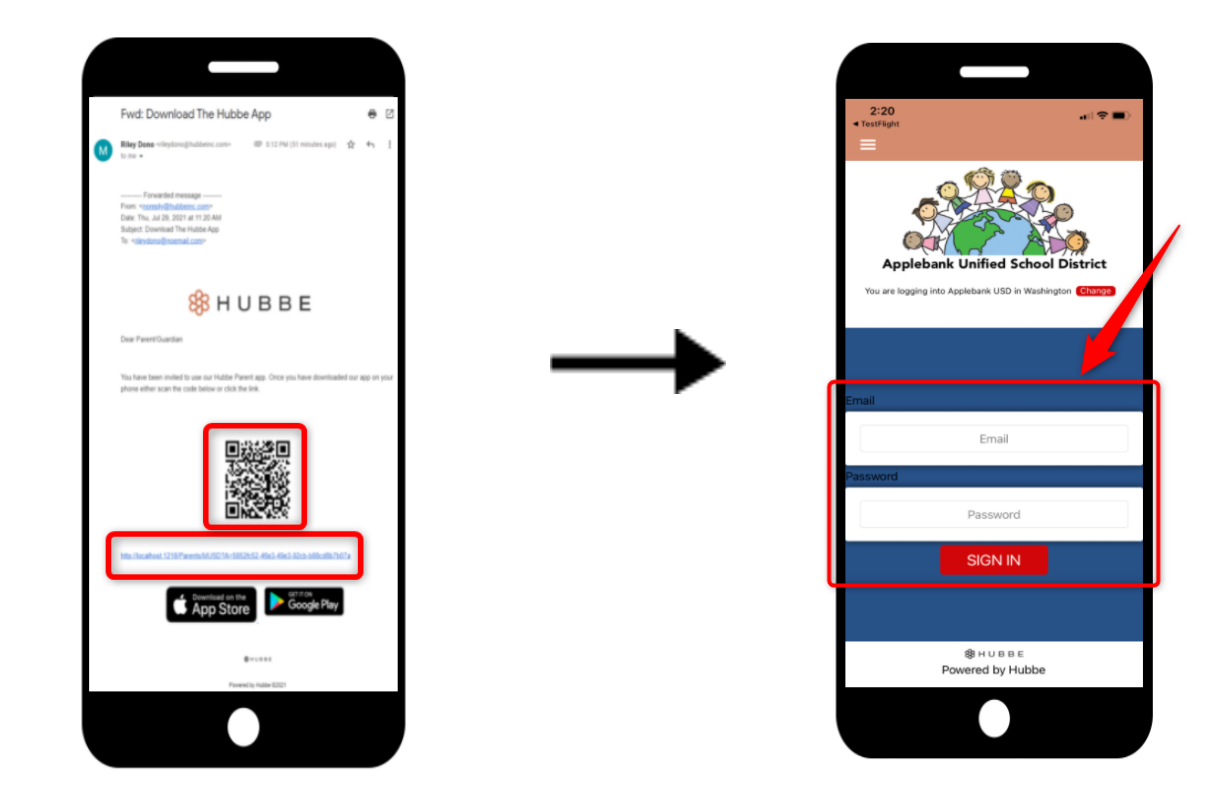

If you clicked the mint "Select County & Agency" button, you will be led to the county list page. Select the county in which your agency resides. You can enter the name of your county into the search bar to easily locate it in the list. You will then be redirected to the agency selection page in the app. All the agencies that use Hubbe in your county will be listed. Select your agency. This will direct you to the login page for your agency's parent portal.

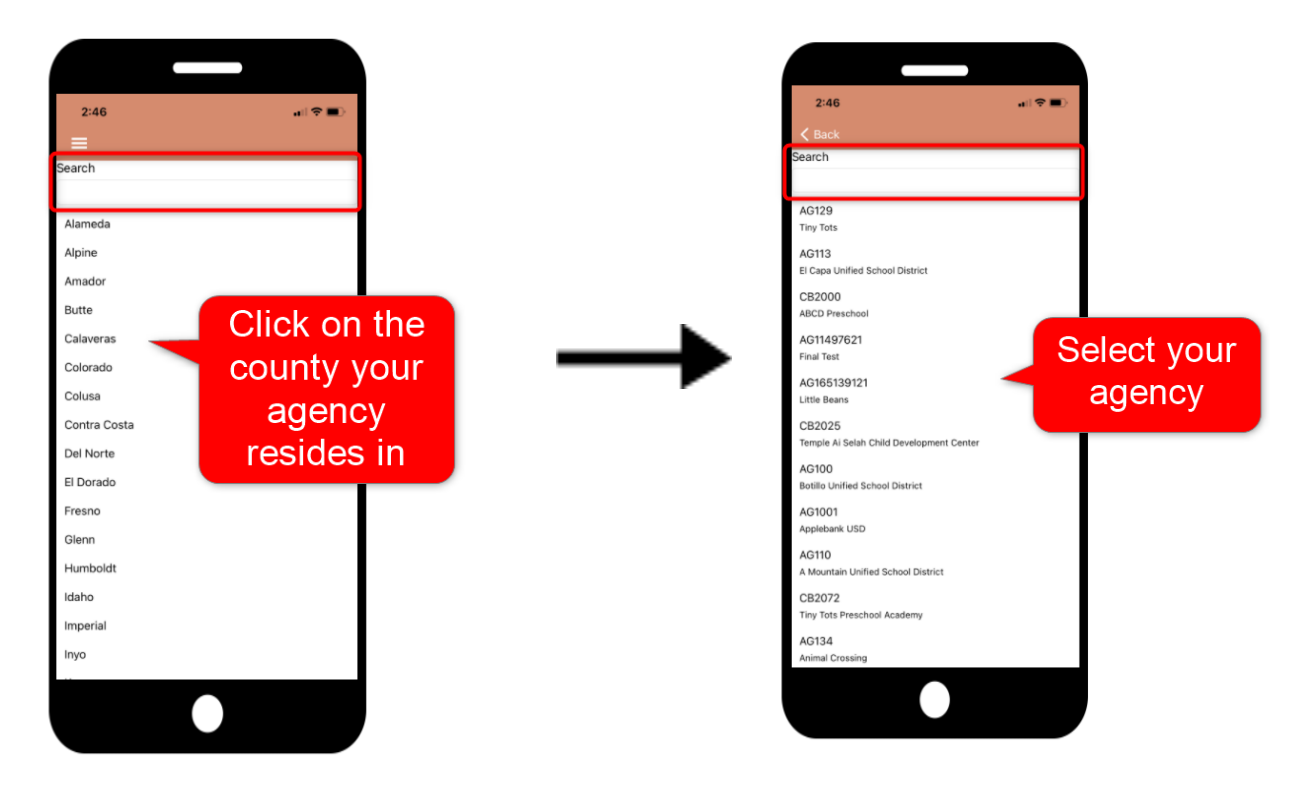

As mentioned above, you will then be redirected to the login page for your Parent Hubbe account. Enter your usual username and password for your Hubbe parent portal account. Then click "Login."

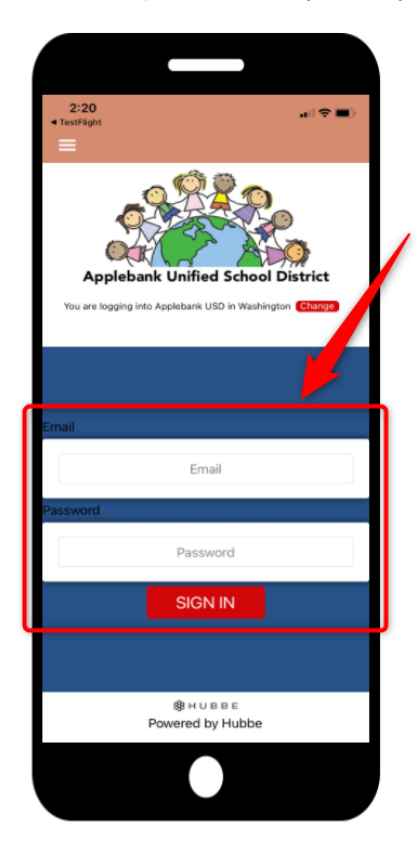

2 Back to top

If you want to change the county or agency you have selected, simply click the "Change" button near the top of your screen. You will be redirected back to the county list shown in Step 3.

| 2:20                           |                                    |              |  |
|--------------------------------|------------------------------------|--------------|--|
| <ul> <li>TestFlight</li> </ul> |                                    |              |  |
| _                              |                                    |              |  |
| Арр                            | Jebank Unified Schoo               | District     |  |
| You are log                    | aging into Applebank USD in Washin | igton Change |  |
|                                |                                    |              |  |
|                                |                                    |              |  |
|                                |                                    |              |  |
| Email                          |                                    |              |  |
|                                | Email                              |              |  |
|                                | 621 T 10010                        |              |  |
| Password                       |                                    |              |  |
|                                | Password                           |              |  |
|                                |                                    |              |  |
|                                | SIGN IN                            |              |  |
|                                |                                    |              |  |
|                                |                                    |              |  |
|                                |                                    |              |  |
|                                | BHUBBE<br>Powered by Hubbe         |              |  |
|                                |                                    |              |  |
|                                |                                    |              |  |
|                                |                                    |              |  |
|                                |                                    |              |  |

You have now successfully downloaded the Parent Hubbe app and entered your parent portal account. The app allows you to easily apply to an agency, sign forms, upload requested documents, complete parent surveys, make payments towards your family fees, and more! We hope you enjoy your Parent Hubbe mobile app!

| 2:28       Image: Contract linfo         Image: Contact linfo       Mageton CA, 90000         Contact linfo       Mageton CA, 90000         Address       2339 Monroe Road         Address       2399 Monroe Road         Address       2939 Monroe Road         Mageton CA, 90000       Monre Phone: 555-555-2918         Email:       Image: Road         Mageton CA, 90000       Monre Road         Children Enrolled       >                                                                                                    |                                                                                                   |                                                                                                    |   |  |  |
|----------------------------------------------------------------------------------------------------|---------------------------------------------------------------------------------------------------|----------------------------------------------------------------------------------------------------|---|--|--|
| <ul> <li>State Language V I top</li> <li>Itelena Miller</li> <li>General Announcements</li> <li>General Announcements</li> <li>We are now accepting applications for the 2021-2022 school year! Please fill out our re-application to express interest in receiving early learning and care services from our program.</li> <li>To Do Items (1)</li> <li>Sign your income declaration for Miller Family</li> <li>Contact Info</li> <li>Address</li> <li>2939 Monroe Road</li> <li>Mapleton CA, 90000</li> <li>Home Phone: 555-555-2918</li> <li>Email:</li> <li>helenamiller@me.com</li> </ul> | 2:28                                                                                              | all 🗢 🗖                                                                                                | Ð |  |  |
| <ul> <li>E Soldet Language ▼ P top O</li> <li>Helena Miller</li> <li>General Announcements</li> <li>We are now accepting applications for the 2021-2022 school year! Please fill out our re-application to express interest in receiving early learning and care services from our program.</li> <li>To Do Items (1)</li> <li>Sign your income declaration for Miller Family</li> <li>Contact Info</li> <li>Address 2939 Monroe Road Mapleton CA, 90000</li> <li>Work Phone: 555-555-2918 Email: helenamiller@me.com</li> <li>Children Enrolled</li> </ul>                                     |                                                                                                   |                                                                                                    |   |  |  |
| Helena Miller            • General Announcements          We are now accepting applications for the 2021- 2022 school year! Please fill out our re-application         to express interest in receiving early learning and         care services from our program. <b>…</b> To Do Items (1) <b>…</b> Sign your income declaration for Miller         Family <b>Contact Info</b> Address         2939 Monroe Road         Mapleton CA, 90000                                                                                                    | E Select                                                                                          | Language   🔻 🕜 Holp 🌔                                                                                  |   |  |  |
| <ul> <li>General Announcements</li> <li>We are now accepting applications for the 2021-<br/>2022 school year! Please fill out our re-application<br/>to express interest in receiving early learning and<br/>care services from our program.</li> <li>To Do Items (1)</li> <li>Sign your income declaration for Miller<br/>Family</li> <li>Contact Info</li> <li>Address<br/>2939 Monree Road<br/>Mapleton CA, 90000</li> <li>Home Phone: 555-555-<br/>2918<br/>Email:<br/>helenamiller@me.com</li> </ul>                                                                                      | Helena Miller                                                                                     |                                                                                                    |   |  |  |
| We are now accepting applications for the 2021-<br>2022 school year! Please fill out our re-application<br>to express interest in receiving early learning and<br>care services from our program.         Image: To Do Items (1)         Image: Sign your income declaration for Miller<br>Family         Contact Info         Address<br>2939 Monroe Road<br>Mapleton CA, 90000         Image: Work Phone: 555-555-<br>2918<br>Imail:<br>helenamiller@me.com         Children Enrolled                                                                                                    | General Announ                                                                                    | ncements                                                                                               |   |  |  |
| <ul> <li>➡ To Do Items (1)</li> <li>➡ Sign your income declaration for Miller<br/>Family</li> <li>Contact Info</li> <li>Address<br/>2939 Morroe Road<br/>Mapleton CA, 90000</li> <li>➡ Home Phone: 555-555-<br/>4367<br/>Work Phone: 555-555-<br/>2918<br/>Email:<br/>helenamiller@me.com</li> <li>Children Enrolled</li> </ul>                                                                                                    | We are now accepting a 2022 school year! Pleas to express interest in re care services from our p | applications for the 2021-<br>se fill out our re-application<br>ceiving early learning and<br>program. | n |  |  |
| Sign your income declaration for Miller<br>Family  Contact Info  Address 2939 Monroe Road Mapleton CA, 90000 Home Phone: 555-555- 2918 Email: helenamiller@me.com  Children Enrolled                                                                                                    | To Do Items (1)                                                                                   | )                                                                                                    |   |  |  |
| Contact Info Address 2939 Monroe Road Mapleton CA, 90000 Work Phone: 555-555- 2918 Email: helenamiller@me.com Children Enrolled                                                                                                    | Sign your income declaration for Miller                                                           |                                                                                                    |   |  |  |
| Address<br>2939 Monroe Road<br>Mapleton CA, 90000<br>Email:<br>helenamiller@me.com                                                                                                    | Contact Info                                                                                      |                                                                                                    |   |  |  |
| Children Enrolled                                                                                                    | Address<br>2939 Monroe Road<br>Mapleton CA, 90000                                                 | Home Phone: 555-555-<br>4367<br>Work Phone: 555-555-<br>2918<br>Email:<br>helenamiller@me.com          |   |  |  |
| Children Enrolled                                                                                                    |                                                                                                   |                                                                                                    |   |  |  |
|                                                                                                    | Children Enrolled                                                                                 |                                                                                                    | > |  |  |

3 Back to top

Scan to get it on Apple

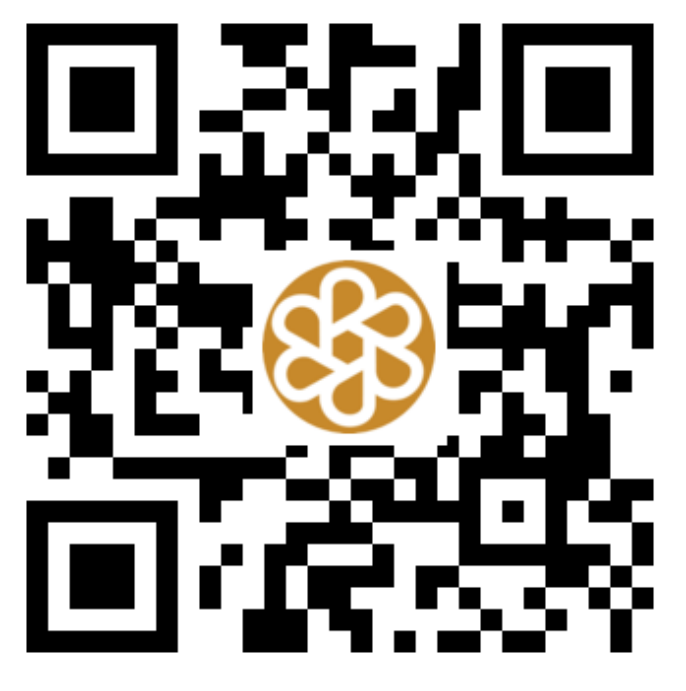

Scan to get it on Google Play

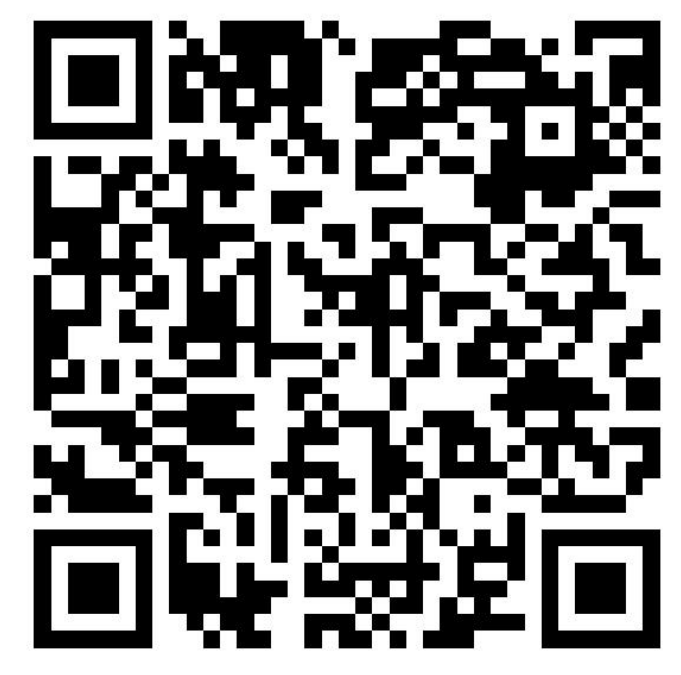

4|Back to top